## How to Connect to eduroam network using Android

## **Requirements:**

- 1. An eduroam account from SNO or DIC.
- 2. An eduroam server to connect to.

## **Connect using Android**

1. From the list of Wi-Fi networks, select *eduroam*.

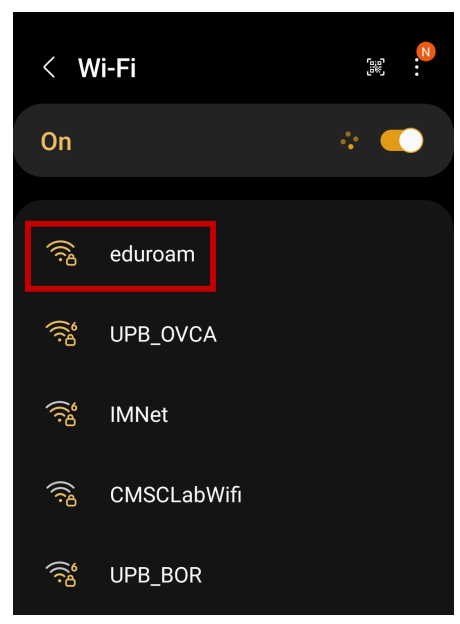

2. Enter your username and password under *Identity* and *Password*.

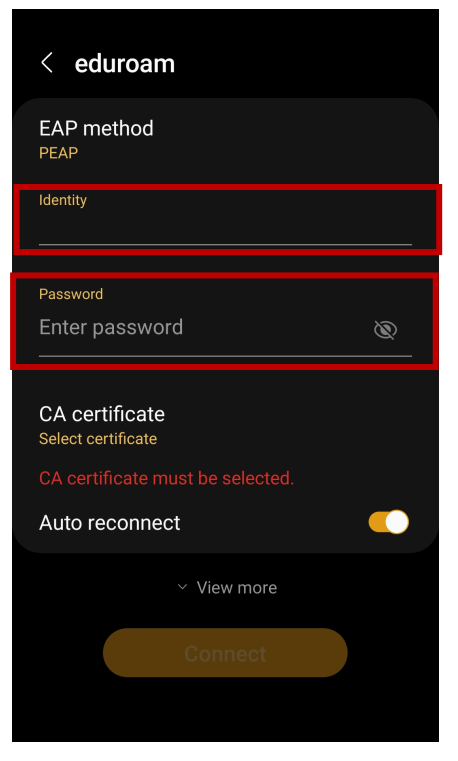

3. Tap CA Certificate and choose *Don't Validate* from the list of options. Tap *View more*.

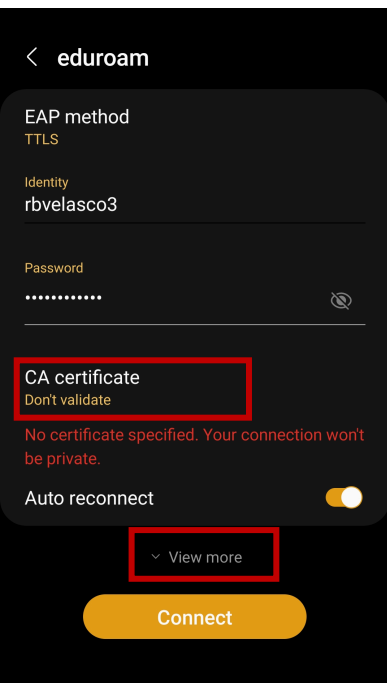

4. Choose PAP for *Phase 2 authentication* then type *anonymous@upb.edu.ph* on *Anonymous identity*. Finally, tap *Connect*.

| < eduroam                                  |
|--------------------------------------------|
|                                            |
| Auto reconnect                             |
| Phase 2 authentication                     |
| Anonymous identity<br>anonymous@upb.edu.ph |
| IP settings<br>DHCP                        |
| Proxy<br>None                              |
| Metered network<br>Detect automatically    |
| MAC address type<br>Randomised MAC         |
| Connect                                    |
|                                            |

5. You should now be connected to eduroam.

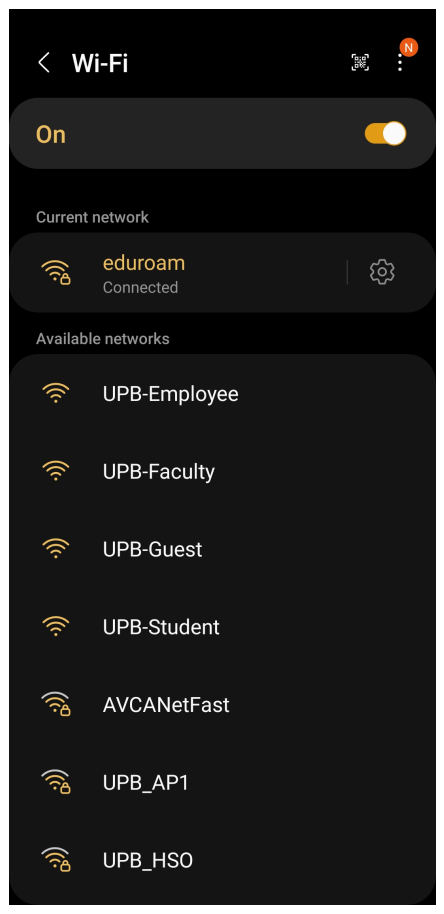